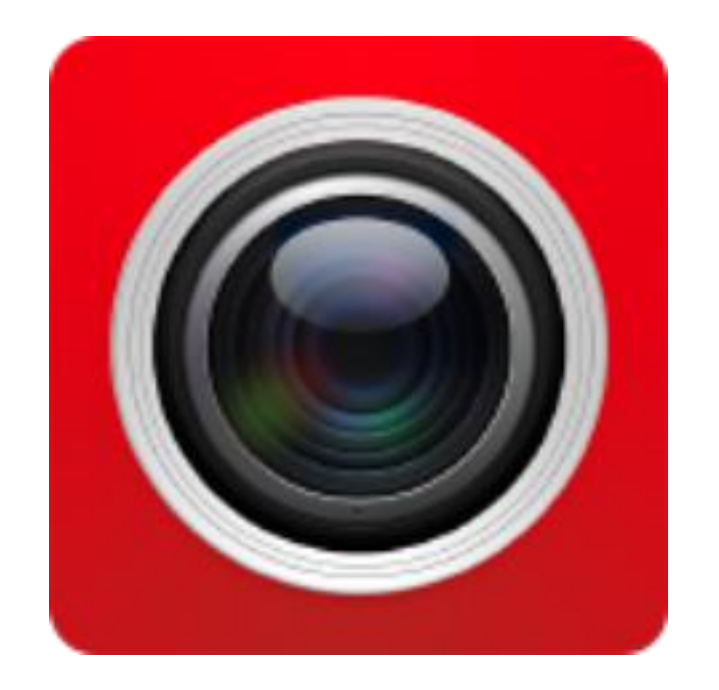

FreeIP App 用户手册

版本: V8.1.2.4

非常感谢您购买我公司的产品,如果您有什么疑问或需要请随时联系我们。

#### 关于本手册

本手册为 FreeIP App 通用手册,支持功能由于发布版本不同而有所区别,请以实际下载 App 为准。 本手册旨在供您作为操作时的参考工具。在安装和使用系统之前,请充分了解本手册中的信息。 本手册中所提供的照片、图形、图标和插图等,仅用于解释和说明目的,与具体产品可能存在差异, 请以具体下载 App 为准。我公司将根据产品功能的增强而更新本手册的内容,并将定期改进或更新本 手册中描述的产品或程序。更新的内容将会在新版本中加入,恕不另行通知。

#### 责任声明

- 在法律允许的最大范围内,本手册所描述的产品(含其硬件、软件、固件等)均"按照现状"提供,可能存在瑕疵、错误或故障,本公司不提供任何形式的明示或默示保证,包括但不限于适销性、质量满意度、适合特定目的、不侵犯第三方权利等保证;亦不对使用本手册或使用本公司产品导致的任何特殊、附带、偶然或间接的损害进行赔偿,包括但不限于商业利润损失、数据或文档丢失产生的损失。
- 若您将产品接入互联网需自担风险,包括但不限于产品可能遭受网络攻击、黑客攻击、病毒感染
   等,本公司不对因此造成的产品工作异常、信息泄露等问题承担责任,但本公司将及时为您提供
   产品相关技术支持。
- 使用本产品时,请您严格遵循适用的法律。若本产品被用于侵犯第三方权利或其他不当用途,本 公司概不承担任何责任。
- 如本手册内容与适用的法律相冲突,则以法律规定为准。

| 第1章 App 说明      |    |
|-----------------|----|
| 1.1 使用环境        |    |
| 第2章 系统结构部署图     | 5  |
| 第3章 App 功能      | 6  |
| 3.1 下载与安装       | 6  |
| 3.2菜单介绍         |    |
| 3.3 实时预览        |    |
| 3.4 历史回放        |    |
| 3.5 设备管理        |    |
| 3.6 直连(Pad 版)   | 21 |
| 3.7 图像管理        | 23 |
| 3.8 事件消息        |    |
| 3.9 云设备         |    |
| 3.10 设置         |    |
| 3.11 全景 VR      |    |
| 3.12 序列号登录      |    |
| 3.13 演示         |    |
| 3.14 用户信息与账号退出  |    |
| 第4章 常见问题解答(FAQ) |    |

## 第1章 App 说明

#### 1.1 使用环境

FreeIP 运行于手机、pad、电脑,手机和平板电脑系统包括安卓和 IOS,用户可以通过手机或电脑客户端连接 IPC、DVR、NVR、XVR 和鱼眼摄像机。客户端与 IPC、DVR、NVR、XVR 或鱼眼摄像机的交互如图 2-1 所示,手机或平板电脑使用的是 FreeIP App, Windows 电脑使用的是网页。

## 说明

- App 支持安卓(Android) 4.0 及以上版本手机、Pad。
- App 苹果(iOS)8.0 及以上版本手机、iPad。
- 支持 800\*480、1280\*720、1920\*1080 等中、高分辨率安卓手机。
- 支持 1280\*800、1024\*768、 2560\*1600、2048\*1536 等中高分辨率 7 寸到 10 寸平板电脑。
- 当安装新版本的 Free IP 时可以直接替换掉已安装旧版本 Free IP。
- 支持简体中文、英文、葡萄牙语、德语、波兰语、俄语、泰语、捷克语八种语言。
- 本手册介绍安卓、iOS 系统手机和 pad、iPad App, 各个 App 之间图标、布局会有差异,请以实际使用的 App 为准。

## 第2章 系统结构部署图

设备与手机、pad 客户端交互部署图如下 2-1 所示:

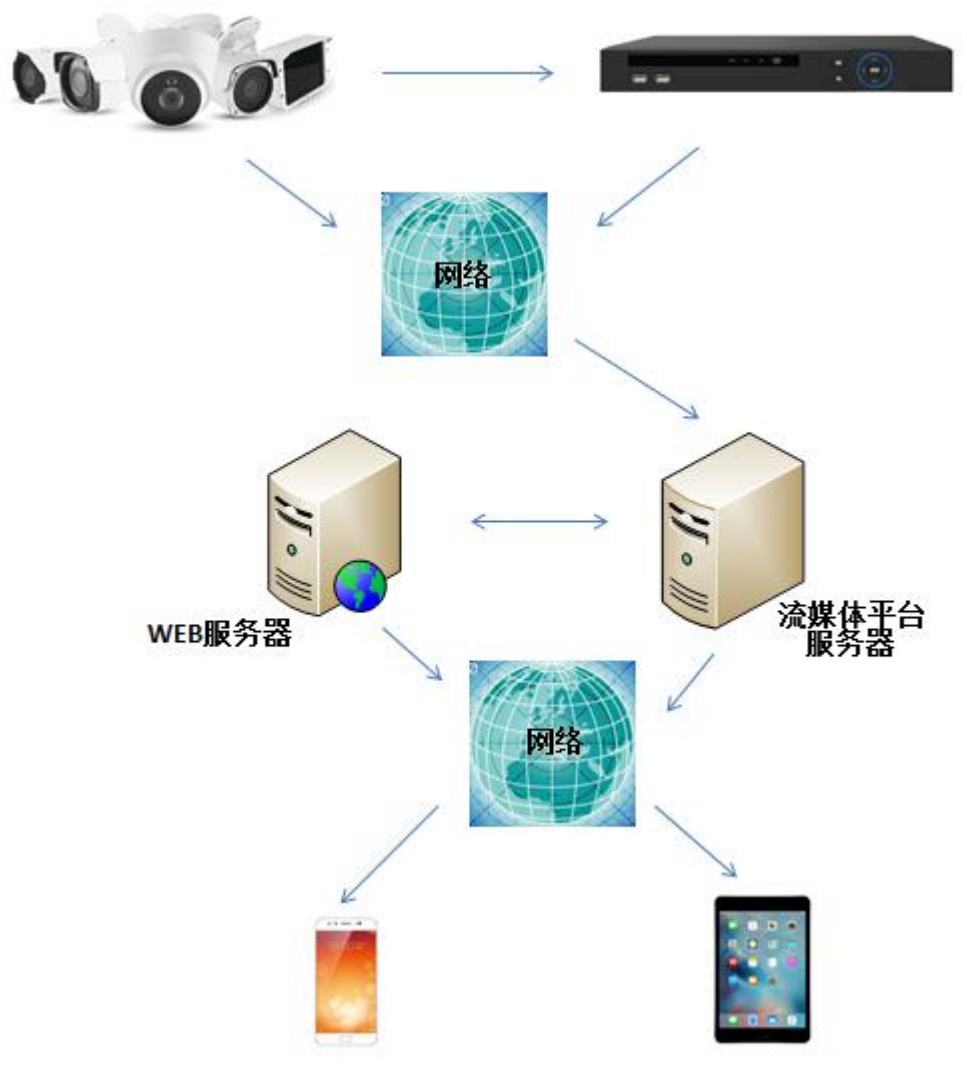

图 2-1

## 第3章 App 功能

#### 3.1 下载与安装

FreeIP 支持下载安装到苹果手机、安卓手机、平板电脑、PC 电脑上使用。 FreeIP 服务流程:注册→登录→添加设备→服务应用

■ FreeIP 下载、安装

用手机扫描对应如图 3-1 所示的二维码或用 pad (iPad) 扫描对应如图 3-2 所示的二维码,下 载并安装"FreeIP"客户端。您也可以登录"FreeIP"官方网站http://www.freeip.com或 Google play、豌豆荚、360应用商店、PP助手、OPPP应用商店、应用宝、华为应用下载并 按照提示步骤完成安装。

Android 手机应用下载地址: http://www.freeip.com/some file/FreeIp.apk

iOS 手机应用下载地址:

https://itunes.apple.com/cn/app/freeip/id898690336?mt=8

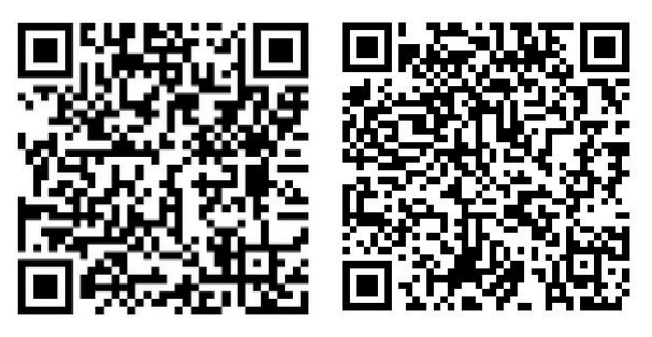

图 3-1 Android 手机下载

iOS 手机下载

Android pad 应用下载地址:

http://openbox.mobilem.360.cn/index/d/sid/3864887

iPad 应用下载地址:

https://itunes.apple.com/cn/app/FREEIP%20HD/id981358027?mt=8

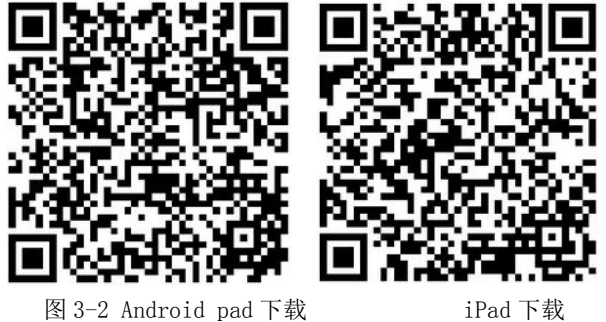

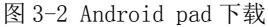

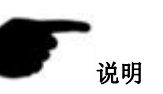

iOS 用户直接在 App Store 中搜索"FreeIP",进行下载安装。

#### 注册 FreeIP 账户

安装完毕后,在手机或 pad 上运行"FreeIP"客户端,进入登录界面,单击"注册",进入注册界面,输 入邮箱、密码、确认密码和验证码,如下图 3-3 所示:

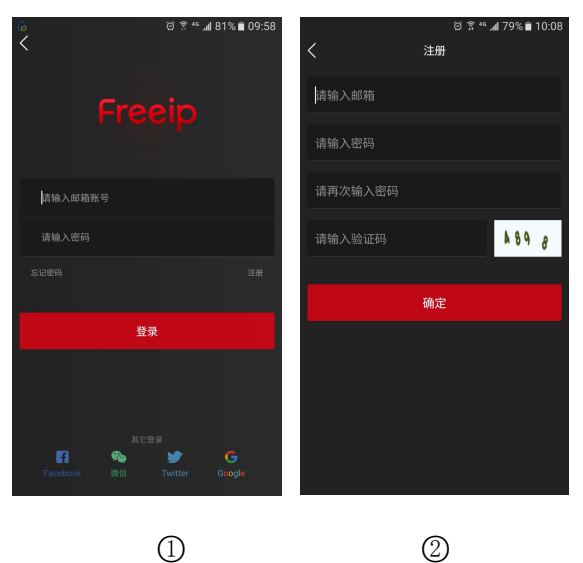

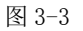

# 说明

注册过 FREEIP 和 FreeIP Pro 账户可直接用该账户登录。

#### 找回密码

忘记账户密码时,可重置密码。重置密码步骤如下:

步骤1:打开 App,进入登录界面,单击"忘记密码",进入"找回密码"界面,如下图①②所示;

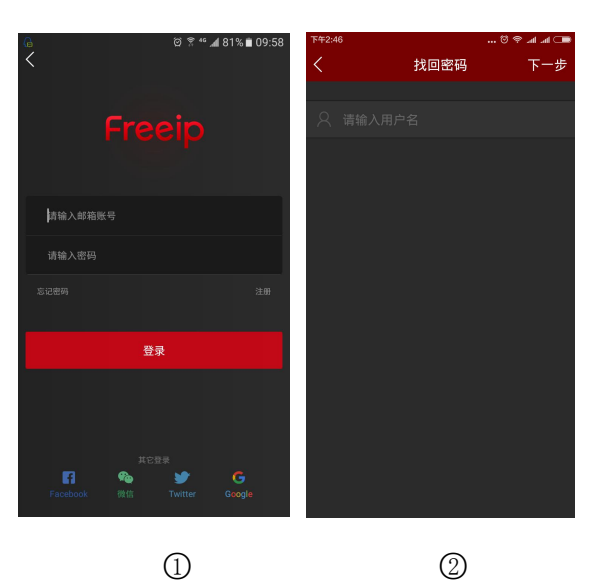

图 3-4

步骤 2: 在找回密码界面,输入注册时账号,为邮箱格式,单击"下一步",进入重置密码界面,如下图 3-5 所示;

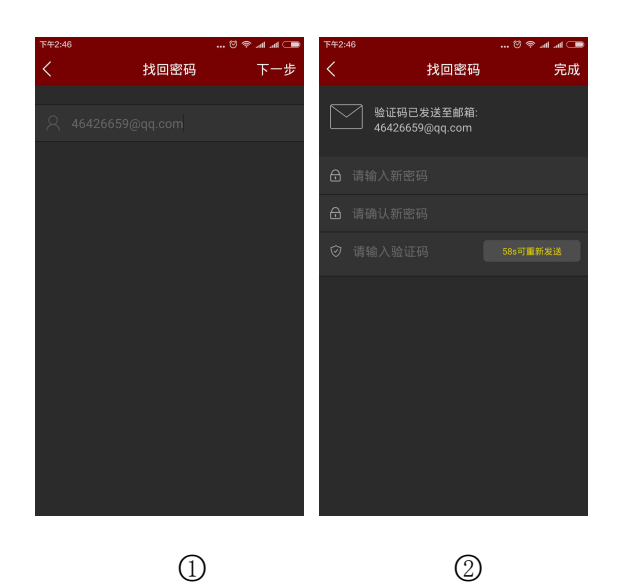

图 3-5

步骤 3: 在重置密码界面输入新密码、确认新密码,登录注册邮箱找到验证码,输入"请输入验证码"栏, 单击"完成",完成密码重置。

# 说明

- 重置密码时,必须输入注册时账号,且该账号为有效的邮箱,可登录并接收邮件。
- **登录** 注册账号后或使用己有账号,登录 APP,步骤如下:

步骤:打开 App,进入登录界面,输入账号和密码,点击"登录",如下图①所示;

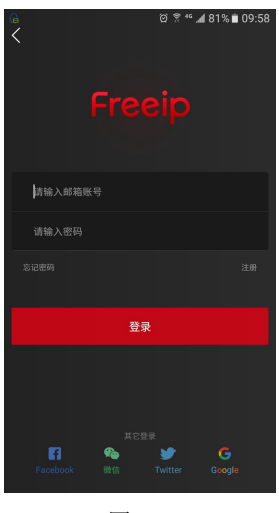

图 3-6

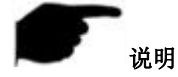

● 同时支持 Facebook、微信、Twitter、Google 第三方账号登录。

#### 3.2 菜单介绍

Free IP App 菜单显示当前 App 版本号,由实时预览、历史回放、设备管理、全景 VR、序列号登录、演示、图像管理和用户信息等组成,手机客户端 App 滑动菜单如下图 3-7 ① 所示,pad 客户方端 App 主菜单如下图 3-7 ② 所示:

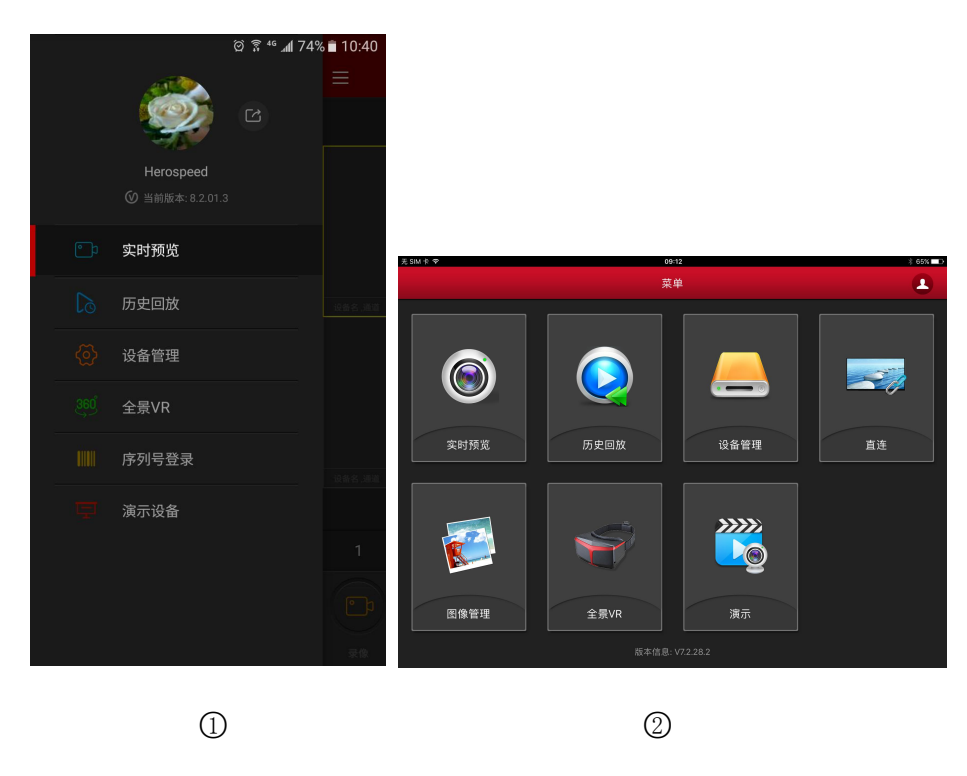

图 3-7

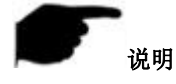

• 手机 App 在滑动菜单栏中显示登录用户头像、用户名、App 当前版本和退出当前账号按钮。

#### 3.3 实时预览

实时预览步骤如下:

步骤1: 在滑动菜单栏或主菜单选择"实时预览",进入实时预览界面,如下图 3-8 ① 所示;

**步骤 2:** 在实时预览界面,点击播放窗口的"+",进入设备列表,选择要预览的设备,点击"预览"如下 图 3-8 ② 所示;

**步骤 3:** 在实时预览界面播放选择设备的实时视频; 多屏预览方式通过界面下方 1/4/9/16 切换, 如下图 3-8 ③ ④ ⑤ 所示; 多屏预览视频时, 双击某个通道, 预览画面切换成单通道预览, 如下图 3-8 ⑥ 所示; 手

机开启横屏时,全屏预览该通道实时视频,如下图 3-8 ⑦所示;

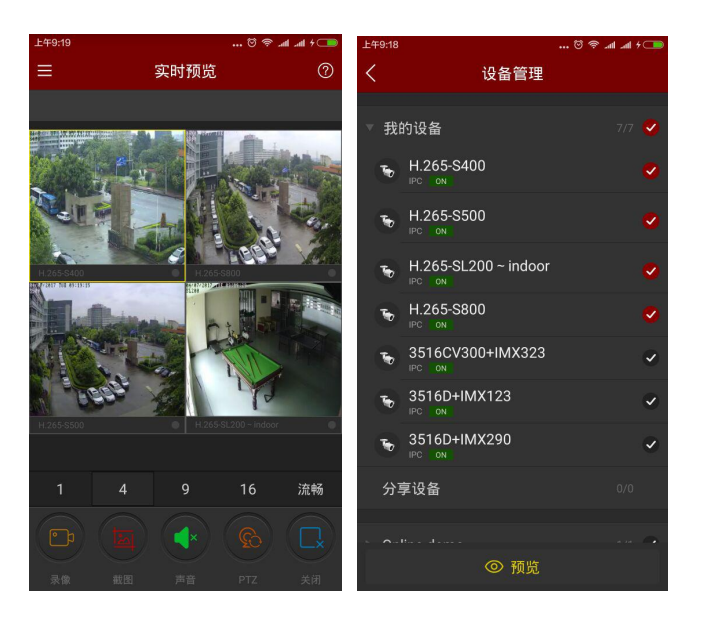

1

2

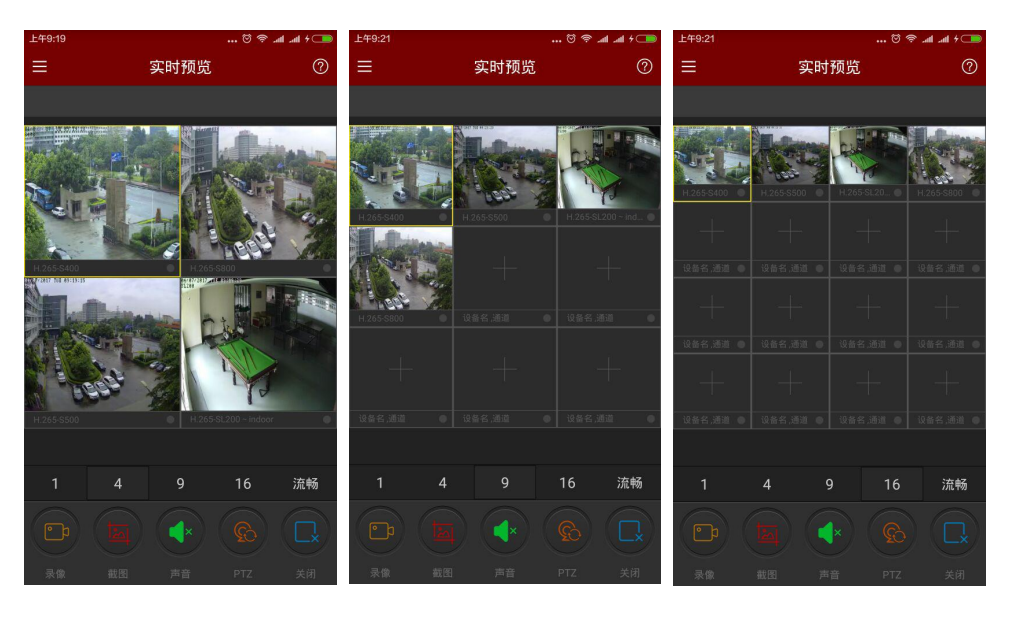

3

4

(5)

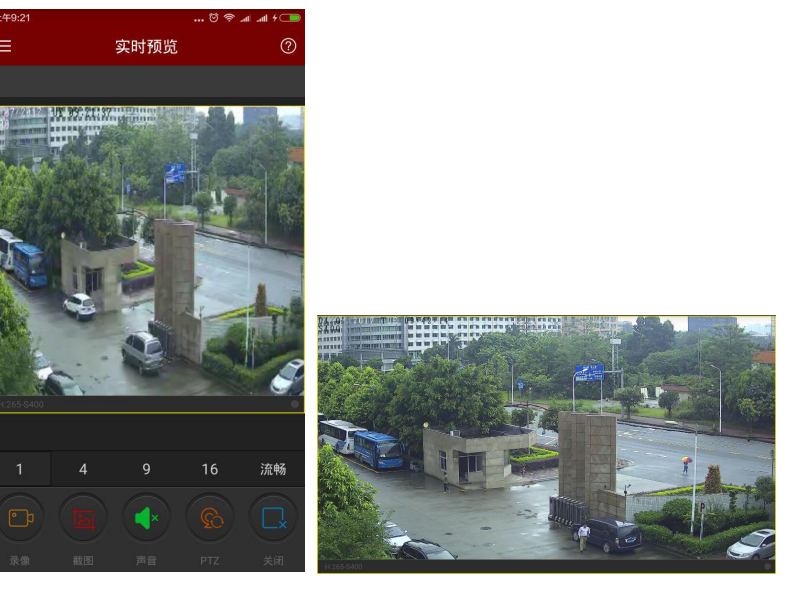

6

7

图 3-8

滑动底部工具栏获得更多功能,如下表 3-1 所示:

| 手机       | Pad/iPad   | 描述                                                             |
|----------|------------|----------------------------------------------------------------|
|          | Ô          | 开始/停止录像                                                        |
|          |            | 截图                                                             |
|          | 6          | 开启/关闭声音                                                        |
| 2        |            | PTZ,选中某个正在播放视频的窗口,且该窗口视频为云台设备,点击该按钮打开云台控制面板,可控制云台方向、变倍,支持手势操作。 |
|          | <b>(3)</b> | 关闭当前通道                                                         |
| ER.      | C          | 关闭所有                                                           |
| 17       | /          | 摇晃手机搜索局域网内 P2P 在线设备                                            |
| 1/4/9/16 | <b>e</b>   | 预览窗口切换                                                         |
|          | /          | 全部重连                                                           |
| 流畅/标清/高清 | 流畅/标清/高清   | 清晰度(码流)切换                                                      |

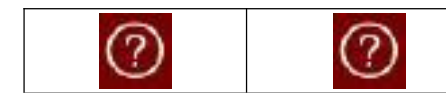

点击进入帮助界面(暂无此功能)

表 3-1

## 说明

● 在实时预览界面进入设备列表,该列表不包含 VR 设备。

#### 3.4 历史回放

FreeIP app 历史回放用于回放 IPC TF 卡内录像和 NVR 等后端设备硬盘中录像。回放步骤如下:

步骤1: 在滑动菜单栏或主菜单选择"历史回放",进入回放界面,如下图 3-9 ① 所示;

**步骤 2:** 在历史回放界面,点击播放窗口的"+",进入设备列表,选择回放的设备通道,点击"回放"如 下图 3-9 ② 所示:

步骤 3: 在回放界面选择可以通过界面下方 1/4 切换多屏播放方式,如下图 3-9 ③ ④ 所示;

步骤 4: 多屏播放录像时,双击某个通道,播放画面切换成单通道回放,如下图 3-9 ⑤ 所示;手机开启横

屏时,全屏预览该通道历史录像,如下图 3-9 ⑥ 所示;

**步骤 5**:回放时,点击回放界面的"<sup>••••</sup>"按钮,切换其他日期录像回放,也可拖动时间轴来切换播放当前通道日期的其他时间录像。

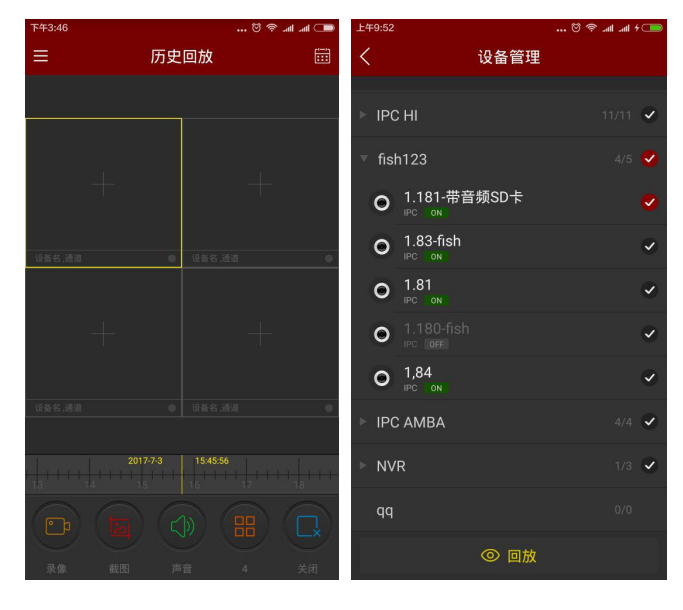

1

2

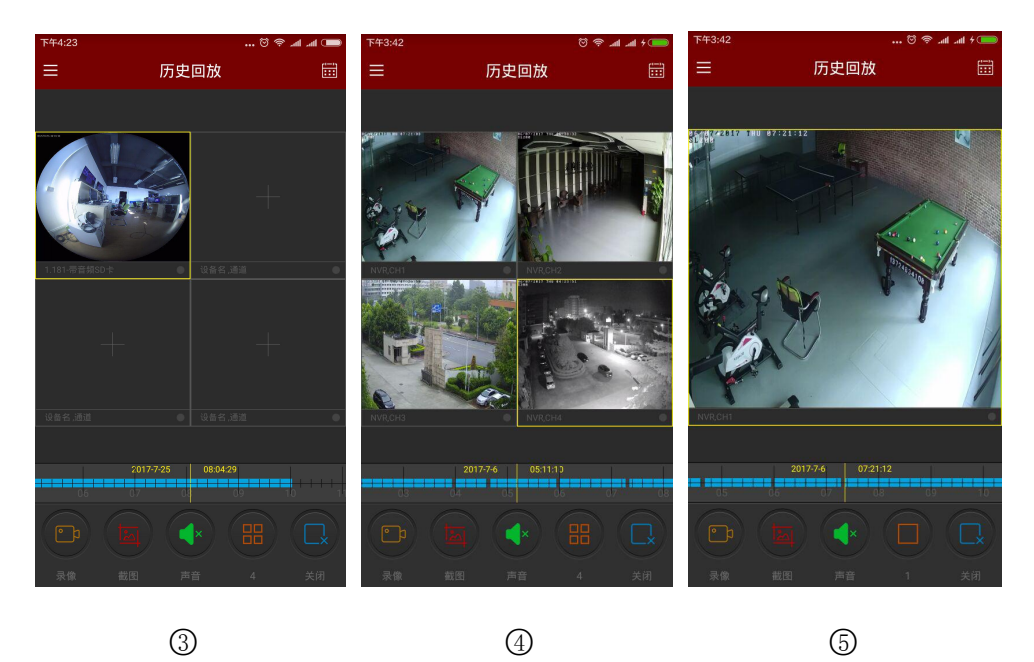

3

5

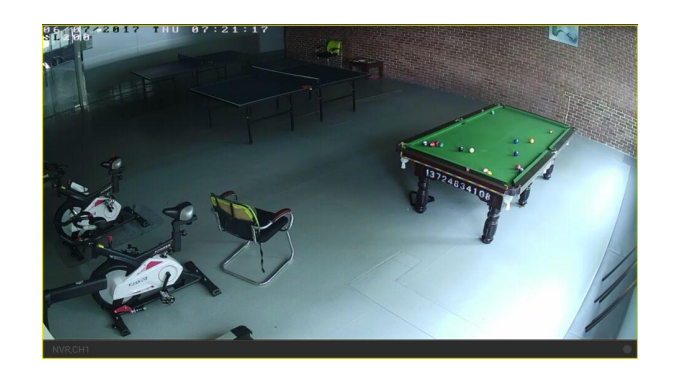

6

图 3-9

滑动底部工具栏获得更多功能,如下表 3-2 所示:

| 手机 | Pad/iPad     | 描述      |
|----|--------------|---------|
| /  |              | 显示菜单按钮  |
|    | 0            | 开始/停止录像 |
|    |              | 截图      |
|    | 6            | 开启/关闭声音 |
|    | $\bigotimes$ | 关闭当前通道  |

|                   | ك                              | 关闭所有                                                                  |
|-------------------|--------------------------------|-----------------------------------------------------------------------|
| 2017-7-6 07:21:12 | 2017-04-06<br>12:27:46<br>- 13 | 时间轴,显示的为搜索到的当前设备的录像信息,并且在播放<br>的过程中,可以拖动时间轴,来进行跳转播放,默认时间为当天<br>时间的0时。 |
|                   | 24                             | 日历,选择回放日期                                                             |

表 3-2

#### 3.5 设备管理

FreeIP app 设备管理用于添加、编辑、删除账号中设备。

#### ■ 添加设备

添加设备步骤如下:

步骤1: 确保要添加的设备连接 Internet, P2P 开启, 且为在线状态。

步骤 2: 配置手机网络,将手机连接无线网络。

步骤 3: 在滑动菜单或主菜单选择"设备管理",进入设备管理界面,如下图 3-10 ① 所示。

步骤 4: 进入后单击界面下方的" () 添加设备",选择"序列号添加",对准设备机身上或 P2P 界面的二

维码进行扫描,如图 3-10 ② ③ 所示,设备 web P2P 界面如下图 3-11 所示:

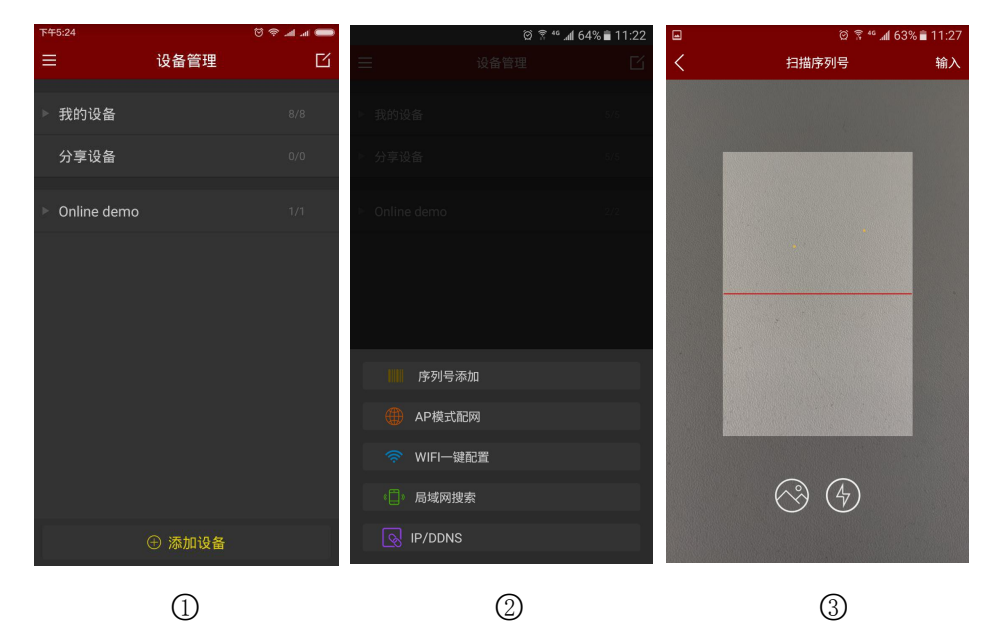

图 3-10

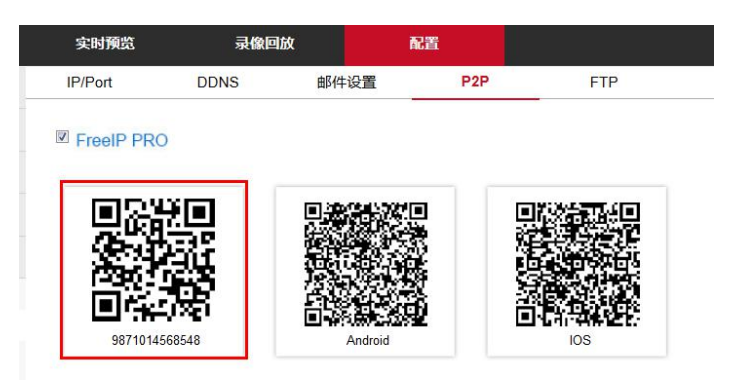

图 3-11

步骤 5 手机将自动识别出二维码后, APP 会自动识别设备是否带有验证码,如果有则输入添加设备的用户 名、密码、验证码(后期出货的产品标配标签上都带有验证码),否则则输入添加设备的用户名、密码即 可,点击"提交",按照提示步骤输入设备名称,选择摄像机分组,单击"发送"后有提示"添加成功", 添加设备成功,如下图 3-12 所示:

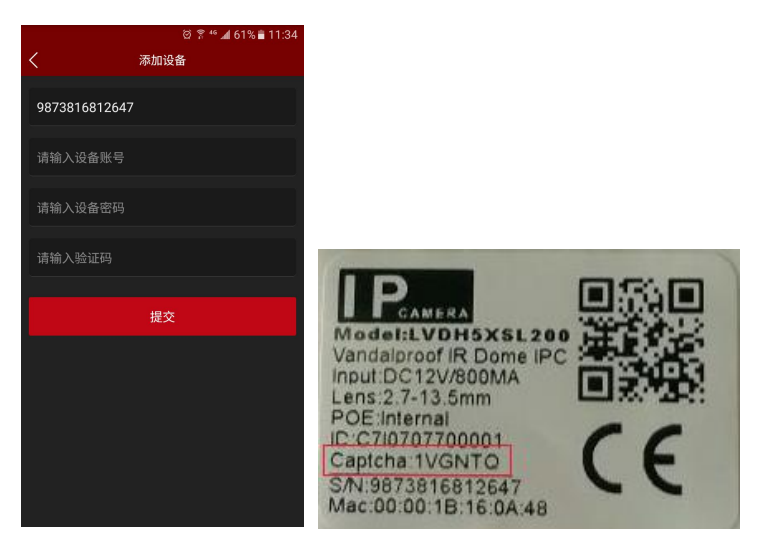

1

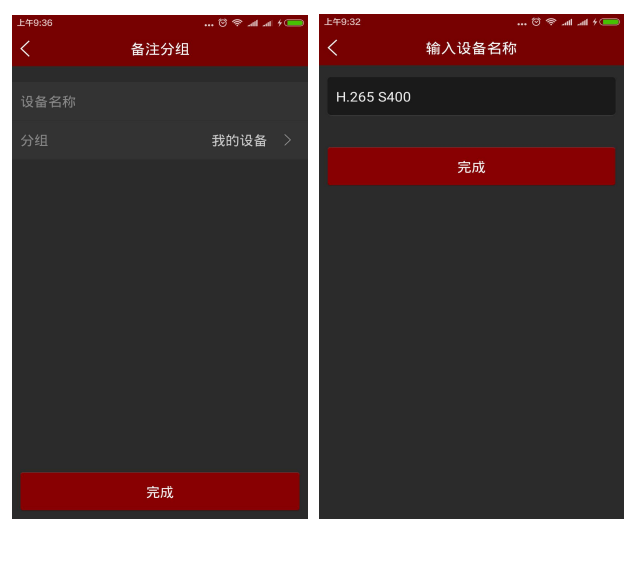

2

3

| 上午9:29      | të   | 📼 ۶ اور اور 😤 ا | 上午10:45 |      |    | 上午10:45     | 🕫    | ि ज्ञाना १ 🥌 |
|-------------|------|-----------------|---------|------|----|-------------|------|--------------|
| <           | 选择分组 | 发送              | <       | 选择分组 | 发送 | <           | 选择分组 | 发送           |
| 添加新分组       |      | >               | 添加新分组   |      |    | 添加新分组       |      |              |
| 我的设备        |      | 0               | 我的设备    |      |    | 我的设备        |      | ~            |
| 分享设备        |      | ~               | 分享设备    |      |    | 分享设备        |      | ~            |
| Online demo |      | <b>~</b>        |         | 添加分组 |    | Online demo |      | <b>v</b>     |
|             |      |                 | Hall    |      |    | Hall        |      |              |
|             |      |                 | 取消      |      | 确定 |             |      |              |
|             |      |                 |         |      |    |             |      |              |
|             |      |                 |         |      |    |             |      |              |
|             |      |                 |         |      |    |             |      |              |
|             |      |                 |         |      |    |             |      |              |
|             |      |                 |         |      |    |             |      |              |
|             | (4)  |                 |         | 6    |    |             | 6    |              |
|             |      |                 |         |      |    |             |      |              |

图 3-12

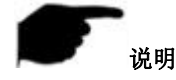

- 添加设备时,也可手动输入序列号添加设备。
- 添加设备时,必须保证设备在线,才能成功添加。
- 添加设备时,用户名、密码、验证码必须与实际一致,否则将添加设备失败。
- 当添加设备没有合适分组时,可在选择分组时,添加新分组,如图 3-12 5 ⑥ 所示。
- 添加设备有序列号添加、AP模式配网、WI-FI 一键配置、局域网搜索、IP/DDNS(直连添加)等方式;
- AP 配网模式和 WI-FI 一键配置用于添加可配置 WiFi 设备,按照 App 提示步骤配置设备,将设备连接 WiFi,最后添加到该账户中;
- 局域网搜索可支持摇一摇,按照 App 提示步骤搜索并添加局域网内在线的设备;
- IP/DDNS 方式支持直接输入设备相关信息,为账号添加直连设备(添加直连设备后,设备管理中才会 出现"直连设备"分组)。

#### ■ 编辑、删除设备

▶ 设备详情界面可编辑设备名称、切换分组、分享设备和删除设备。

步骤1: 在滑动菜单或主菜单选择"设备管理",进入设备管理界面,查看设备列表如下图 3-13 ① 所示;

步骤 2: 打开分组,如下图 3-13 ② 所示;选择要修改的设备,进入"设备详情"界面,该界面显示当前 设备序列号、设备名称、分组、设备分享数量、移动侦测报警状态(需设备支持移动侦测报警)、云录像 (需设备支持 H. 264+或 H. 265+)、云服务(需设备支持 H. 264+或 H. 265+)等信息,如下图 3-13 ③ 所示;

| 上午11:08     |        | 🛑 hr. hr. 🗢 😳 | 上午11:09 |                      | 🚥 ha, ha, 😤 😳 |        | ወ ኛ " 세 39%      | <b>a</b> 08:35 |
|-------------|--------|---------------|---------|----------------------|---------------|--------|------------------|----------------|
| ≡           | 设备管理   | Ľ             | ≡       | 设备管理                 | 取消            | <      | 设备详情             |                |
| ▶ 我的设备      |        | 8/8           | ▼ 我的    | 的设备                  | 8/8           |        |                  |                |
| 分享设备        |        | 0/0           | ۲       | H.265-S400           |               | 序歹     | 」号 9874929676847 |                |
| Online demo |        | 1/1           | -       | H.265-S500           |               |        |                  |                |
| Hall        |        | 0/0           | ۲       |                      |               | 设备名称   | 1.74 7天移动侦测录(    | 象 >            |
|             |        |               | ۲       | H.265-SL200 ~ indoor |               | 分组     | 云存(              | 诸 >            |
|             |        |               | -       | H.265-S800           |               | 设备分享   |                  |                |
|             |        |               | 8       | 3516CV300+IMX323     |               | 移动侦测报警 |                  |                |
|             |        |               | 8       | 3516D+IMX123         |               | 云录像    |                  |                |
|             |        |               | ۲       | 3516D+IMX290         |               | 云服务    |                  |                |
|             |        |               | 分享      | ፪设备                  | 0/0           |        |                  |                |
|             | ① 添加设备 |               |         | ① 添加设备               |               |        | 👖 删除此设备          |                |
|             |        |               |         |                      |               |        |                  |                |
|             | (1)    |               |         | 2                    |               |        | 3                |                |

图 3-13

修改设备名称: 在设备详情界面,单击设备名称,进入"修改设备名称"界面,对设备名称修改,修改后单击"完成"。

如下图 3-14 ① 所示。

▶ 修改设备分组:

在设备详情界面,单击分组,进入选择分组界面,选择分组,单击"发送",完成修改分组;也可在 此位置添加新分组,将设备划分到新组中,添加分组详见后面添加组,如下图 3-14 ② 所示。

▶ 删除设备:

在设备详情界面,单击"删除此设备",弹出确定删除提示框,单击"确定"完成删除,如图 3-14 ③

所示。

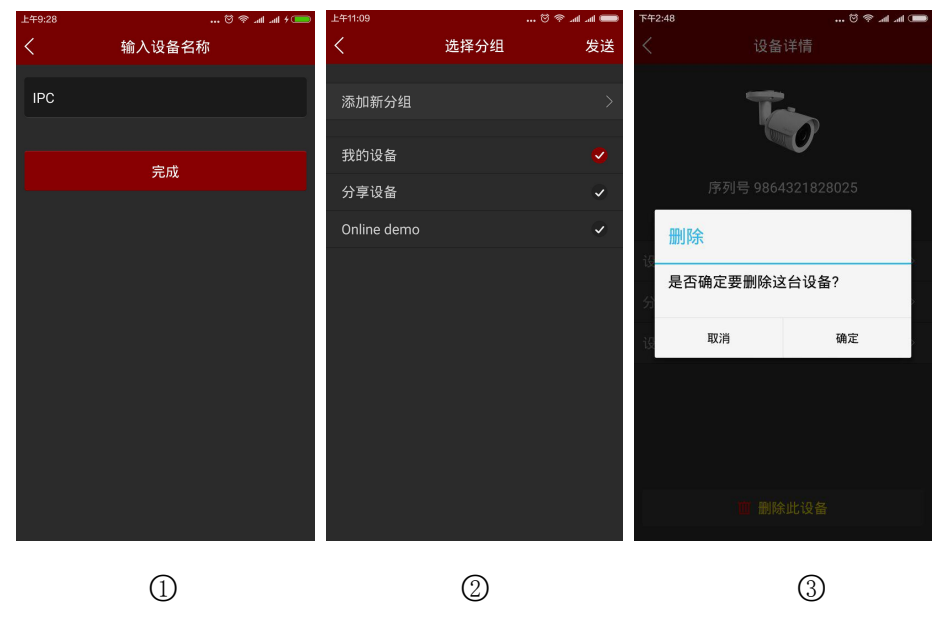

图 3-14

▶ 分享设备:

在设备详情界面,单击设备分享,进入设备使用成员界面,让其他账户的人按照添加设备步骤扫描该 二维码,输入设备名称,单击完成,该设备被成功添加到设备列表中,如下图 3-15 ① 所示;

▶ 删除分享:

当设备成功分享给别人后,刷新界面,重新进入该设备的设备分享界面,该界面显示分享设备的对方账号,可通过界面"ご"按钮进去编辑界面,并选择删除对该账户的分享,如下图 3-15 ②③ 所示;

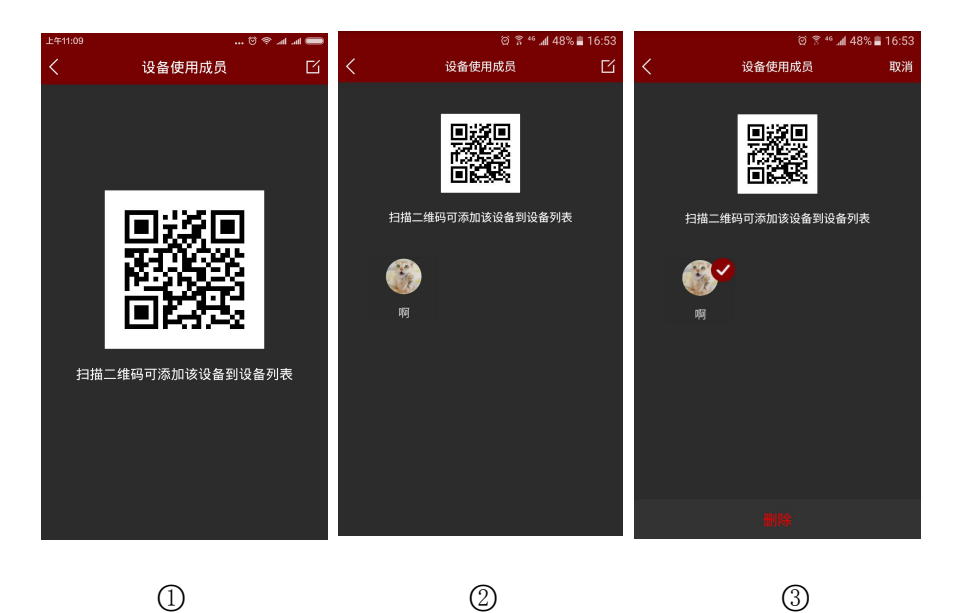

图 3-15

▶ 设置移动侦测报警:

在设备详情界面,如果设备支持移动侦测报警,则会出现移动侦测报警状态开关,可开启或关闭设备 的移动侦测报警,如下图 3-16 所示;

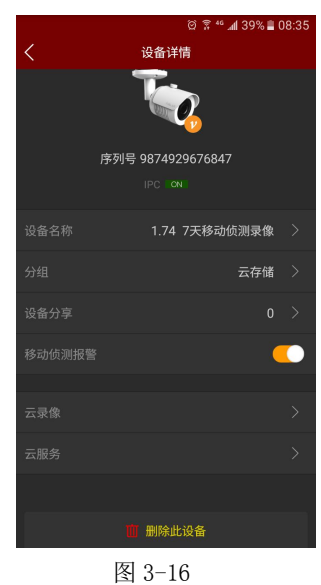

▶ 云录像:

在设备详情界面,如果设备支持且已经购买云存储服务,则可通过点击进入云录像,查看该设备的云存储录像视频,如下图 3-17 所示;

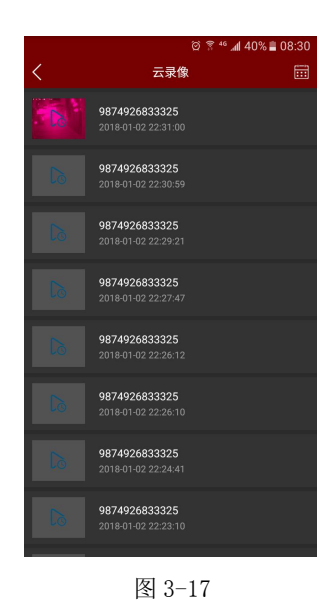

#### ▶ 云服务:

在设备详情界面,如果设备支持 H. 264+或 H. 265+,则可通过点击进入云服务,购买相应的云服务套餐, 实现云端存储,如下图 3-18 所示;

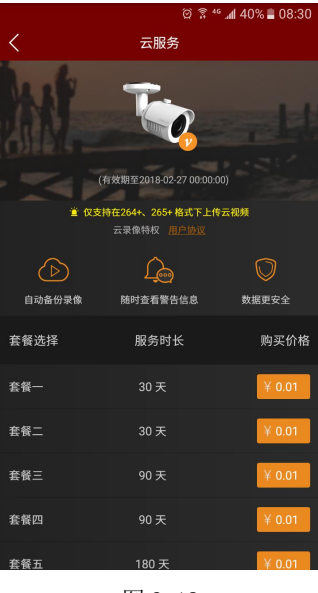

图 3-18

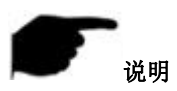

- 在设备列表中可通过按住设备名称上下拖动,切换该设备在列表中顺序。
- 分享他人设备只能在分享设备组,不可切换其他组。
- 在被分享账户中删除分享设备时,分享账户设备同时消失。
- 被分享设备可被分享账户删除,也可被分享方账户删除。
- 云存储需设备支持 H. 264+或 H. 265+,且编码设置为 H. 264+或 H. 265+。
- 目前云存储支持亚马逊云存储。

#### ■ 分组管理

分组支持添加组、编辑组、删除组

#### ▶ 添加组

在添加设备选择分组界面,单击"添加分组",界面弹出"添加分组"提示框,输入分组名,点击"确 定"保存并返回分组列表,如下图 3-19 ① ② 所示;

| 上午10:45     | ಆ    | * ® .al .al + <b>=</b> | 上午10:45 |      | ر اس ⇔ © | al + 🥽 |
|-------------|------|------------------------|---------|------|----------|--------|
| <           | 选择分组 | 发送                     | <       |      |          | 发送     |
| 添加新分组       |      | >                      | 添加新分组   |      |          | >      |
| 我的设备        |      | ~                      | 我的设备    |      |          | •      |
| 分享设备        |      | ~                      | 分享设备    |      |          | ~      |
| Online demo |      | ~                      |         | 添加分组 | l        |        |
| Hall        |      | <b>S</b>               | Hall    |      |          |        |
|             |      |                        | 取消      |      | 确定       |        |
|             |      |                        |         |      |          |        |
|             |      |                        |         |      |          |        |
|             |      |                        |         |      |          |        |
|             |      |                        |         |      |          |        |
|             |      |                        |         |      |          |        |
|             | 1    |                        |         | 2    |          |        |

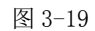

▶ 编辑组名

| $\triangleright$ | 删除组                                              |
|------------------|--------------------------------------------------|
| 标,               | 弹出修改分组名,输入新的组名,单击"确定",保存,如下图 3-20 ① ② 所示。        |
|                  | 在设备管理界面,单击" 🌠 "按钮,各组名后出现" 🧰 "和 " 🚺 "图标,点击 " 🔍 "图 |

| 在设备管理界面,单击编辑按钮,   | 各组名后出现"       | 和 "🖤" 图标, | 点击"🛄" | 图标,弹 |
|-------------------|---------------|-----------|-------|------|
| 出确定提示框,单击"确定",完成册 | 除组,如下图 3-20 ③ | 所示。       |       |      |

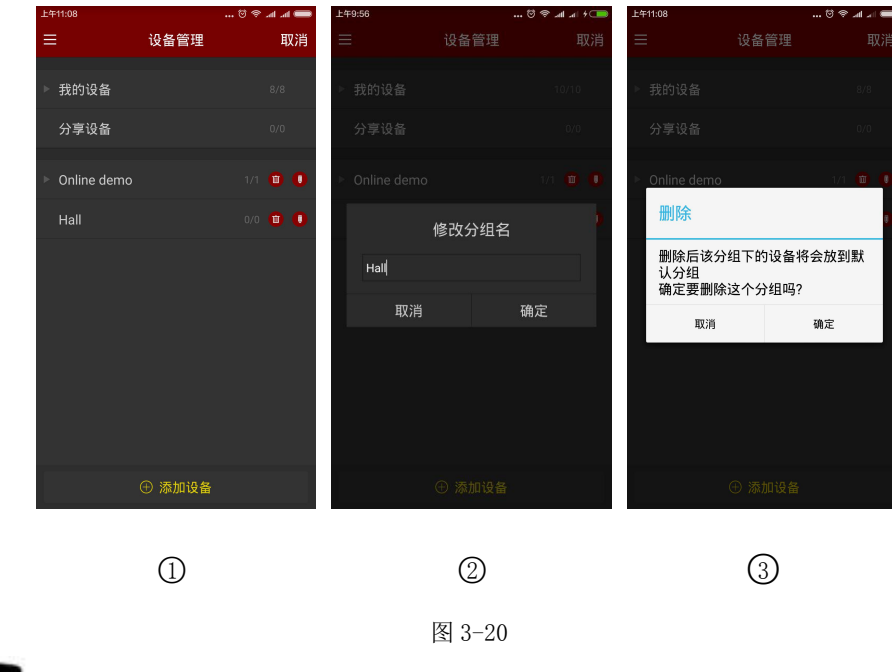

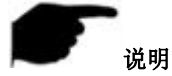

- 某分组被删除后,该组下所有设备将会放到默认分组中。
- 设备列表中,默认分组"我的设备"和"分享设备"不可编辑、修改、删除。

#### 3.6 直连(Pad 版)

FreeIP 直连功能用于直接连接已做端口映射的设备,可添加、编辑、删除设备,实时播放添加设备视频,目前只有 Pad 版有单独直连界面。

#### ■ 直连播放界面

直连支持 1/4/9/16 屏实时流播放, 默认为 4 屏播放, 如图 3-21 ① 所示; 在实时预览界面, 点击播放

Line

Line

Line

Line

Line

Line

Line

Line

Line

Line

Line

Line

Line

Line

Line

Line

Line

Line

Line

Line

Line

Line

Line

Line

Line

Line

Line

Line

Line

Line

Line

Line

Line

Line

Line

Line

Line

Line

Line

Line

Line

Line

Line

Line

Line

Line

Line

Line

Line

Line

Line

Line

Line

Line

Line

Line

</t

窗口的"+",进入设备列表,选择要预览的设备,点击"预览"如下图 3-21 ② 所示;

1

2

#### 底部工具栏更多功能,如下表 3-3 所示:

| Pad/iPad | 描述        |
|----------|-----------|
| 0        | 开始/停止录像   |
|          | 截图        |
| 6        | 关闭所有      |
| <b>E</b> | 播放窗口切换    |
|          | 关闭当前通道    |
| 流畅/标清/高清 | 清晰度(码流)切换 |

#### 表 3-3

#### ■ 添加直连设备

具体步骤如下:

在直连预览界面,点击播放窗口的"+"→点击界面右上角的"+"按钮,如下图 3-22 ① 所示;

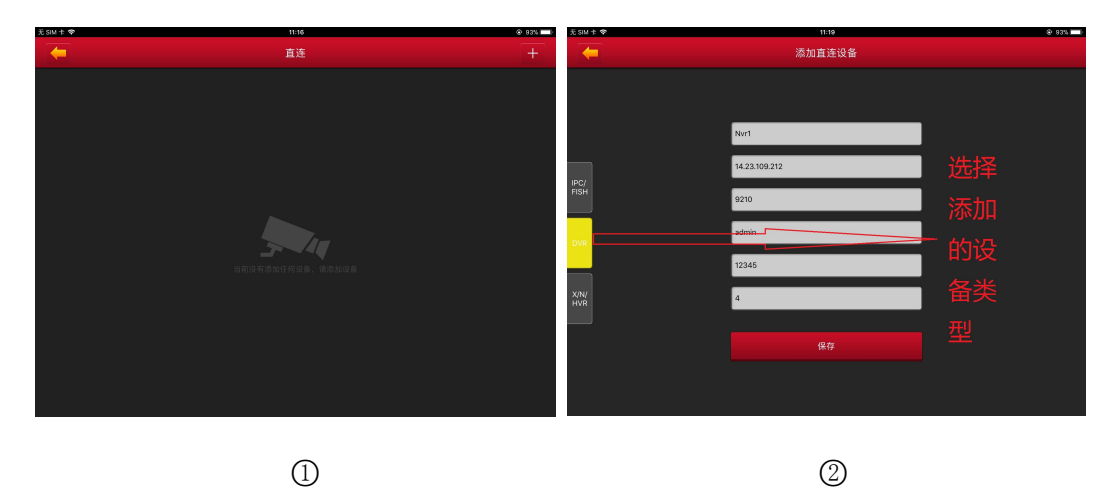

图 3-22

进入添加直连设备界面,选择要添加设备类型,如上图 3-22 ② 所示,可选择 IPC/Fish、DVR、X/N/HVR,

输入设备名称、地址、端口、用户名、密码和通道数,点击"保存",完成设备添加,如下图 3-23 ① ② 所示:

| 无 SIM 卡 中   | 11:18         | @ 93% 💶) | 无SIM卡 🕈     | 11:19         | (R: 93% |
|-------------|---------------|----------|-------------|---------------|---------|
|             | 添加直连设备        |          |             | 添加直连设备        |         |
|             |               |          |             |               |         |
|             | lpc1          |          |             | Nvr1          |         |
| IPC/        | 14.23.109.212 |          | IPC/        | 14.23.109.212 |         |
| FISH        | 9101          |          | FISH        | 9210          |         |
| DVR         | admin         | ]        | DVR         | admin         |         |
|             | admin         |          |             | 12345         |         |
| X/N/<br>HVR | 1             |          | X/N/<br>HVR | 4             |         |
|             |               | ]        |             |               |         |
|             |               |          |             |               |         |
|             | 1             |          |             | 2             |         |
|             |               |          |             |               |         |

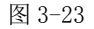

- **一**说明
- 地址:设备映射出的外网地址,也可以输入域名。
- 端口:添加设备不同,需对应添加端口也不同,IPC/Fish、NVR、X/N/HVR为RTSP端口,DVR为server端口。
- 用户名:设备的用户名。
- 密码:设备的密码。
- 通道数:IPC 时,通道固定为1;鱼眼设备时,通道数最大为4,其他的设备类型,依据情况而定通道数量, 当设置通道数比实际多时,多出来的不会显示视频。

3.7 图像管理

图像管理用于查看、编辑 App 客户端本地截图与录像, 其中包括了实时预览, 历史回放, 直连, 全景 VR。

查看本地截图与录像

步骤1: 在滑动菜单栏点击账号图标,进入更多界面,选择"图像管理",进入图像管理界面,如下图 3-24

①②所示;

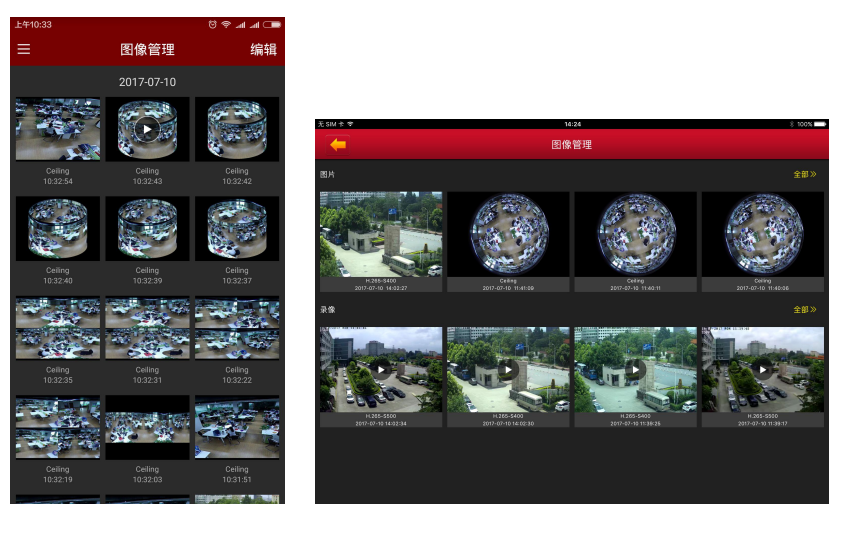

1

2

图 3-24

#### 步骤 2: 选择要预览的图片或视频,单独查看。

选择图片时,界面仅显示该图片,再次点击该图片,返回图像管理界面;可通过左右滑动切换图片,可通 过拇指和食指分开合并电子放大图片,还可以删除和保存图片到 App 客户端相册,如上图 3-25 ① 所示。 选择视频时,界面开始自动播放视频,可对其"暂停/播放"、"快进"、"快退","拖动进度条", "返回"停止播放,拖动音量进度条调整音量,如下图 3-25 ② 所示:

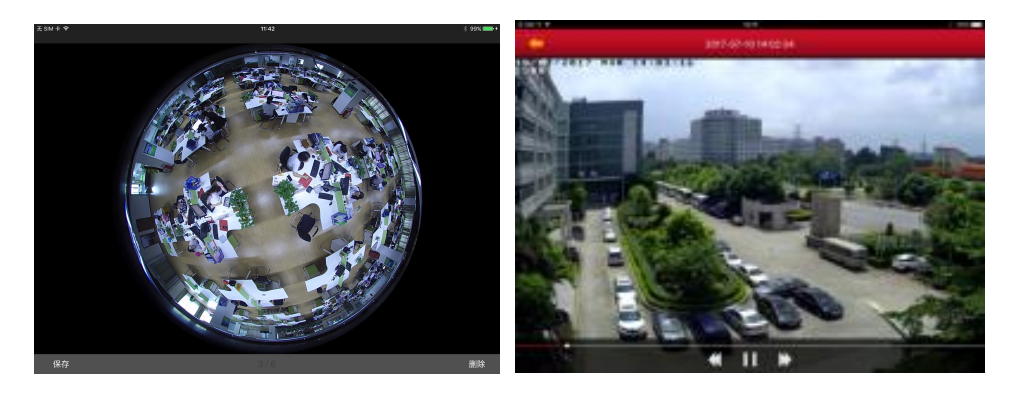

1

2

图 3-25

#### > 删除本地截图与录像

**删除图像管理中全部内容:**在图像管理界面,点击右上角的"编辑"按钮,界面下方弹出"全选"和"删除",单击"全选"→删除,清除图像管理中全部内容。编辑图像管理如下图 3-26 所示; **删除选中图片或视频:**在图像管理界面,点击右上角的"编辑"按钮,选择要删除的图片或视频,单击"删除",选中图片或视频被删除。

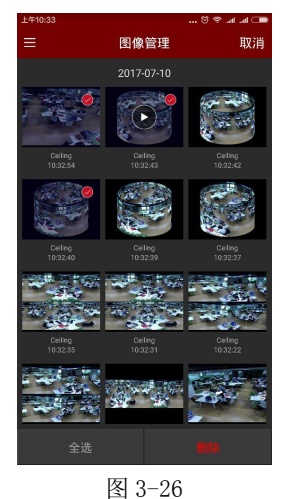

#### 3.8 事件消息

事件消息用于查看设备推送的报警消息,并可查看设备的报警事件详情。

#### ➢ 查看事件信息

步骤 1: 在滑动菜单栏点击账号图标,进入更多界面,选择"事件消息",进入事件消息界面,如下图 3-27 所示;

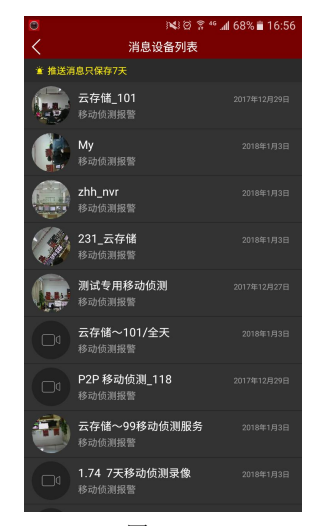

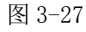

**步骤 2:** 点击需要查看事件消息的设备,查看该设备 7 天内推送的事件消息,点击某一条具体的事件消息,可查看事件详情。如下图 3-28 ① ② 所示:

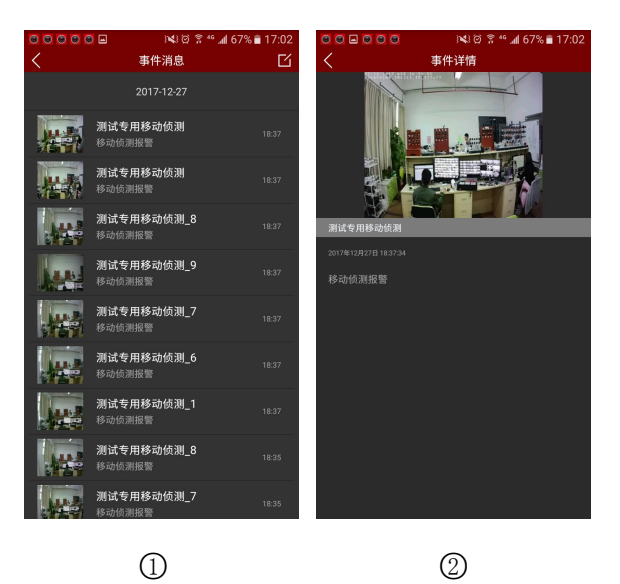

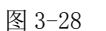

#### ▶ 删除事件消息

**删除图像管理中全部内容:**进入具体设备的事件消息界面,点击右上角的"编辑"按钮,界面下方弹出"全选"和"删除",单击"全选"→删除,清除该设备事件消息中全部事件消息。如下图 3-29 ① 所示; **删除选中事件消息:**进入具体设备的事件消息界面,点击右上角的"编辑"按钮,选择要删除的事件消息, 单击"删除",选中的事件消息被删除,如下图 3-29 ① 所示。

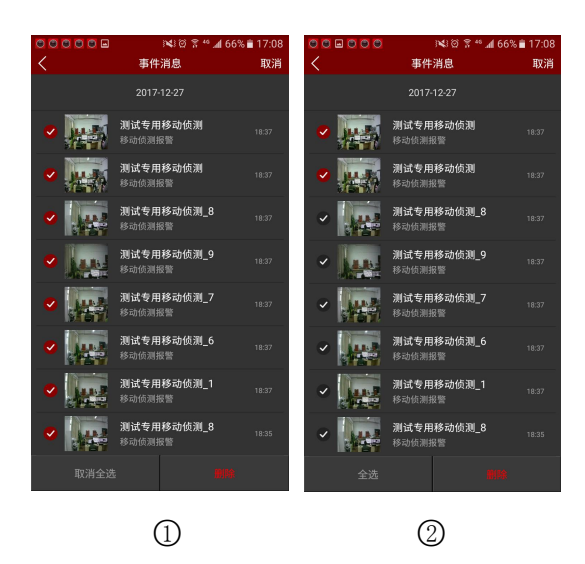

图 3-29

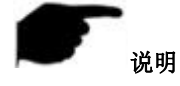

- 推送消息只保存7天。
- 新的报警信息会在顶部状态栏中提醒。
- 接收事件消息,必须在设置中"事件消息"处于打开状态,关闭状态则不接收事件消息,重启 APP 会 默认重新打开。

#### 3.9 云设备

云设备用于查看进行云存储的设备的相关消息,包括云存储录像(普通录像和移动侦测录像)、云服 务购买。

#### ▶ 查看云录像

**步骤 1:** 在滑动菜单栏点击账号图标,进入更多界面,选择"云设备",进入云设备界面,所有购买云存储 服务器的设备都会显示在列表中,如下图 3-30 所示;

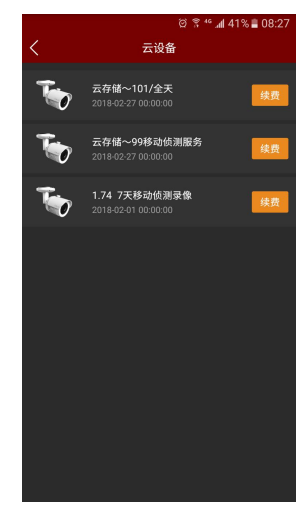

图 3-30

**步骤 2:** 点击需要查看云录像的设备,进入该设备的云录像列表,点击某一条具体的云录像,可播放该云存储录像视频。如下图 3-31 ① ② 所示:

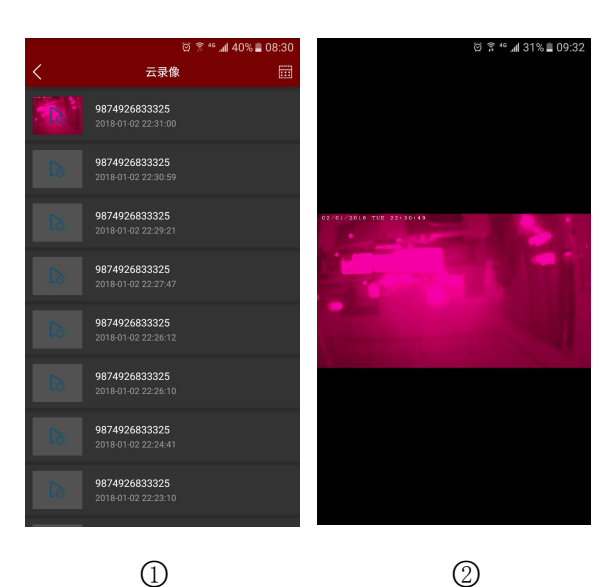

图 3-31

#### ▶ 云服务续费

在云设备列表界面,点击"续费",进入云服务界面,可购买云服务套装,进行云服务续费操作,如下图 3-32 所示;

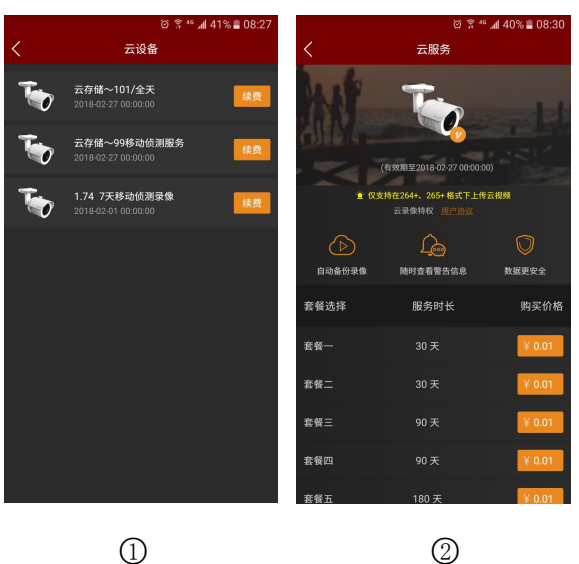

图 3-32

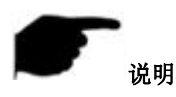

• 仅支持在 H. 264+或 H. 265+格式下上传云视频,即设备必须是支持且编码格式为 H. 264+或 H. 265+。

#### 3.10 设置

设置用于查看版本信息、检测更新版本、进行意见反馈,同时还可以设置事件消息状态、夏令时,提供通用的基础设置。

#### ➢ 设置事件消息状态

在滑动菜单栏点击账号图标,进入更多界面,选择"设置",进入设置界面,点击事件消息一栏的设置按钮可开启、关闭事件消息,关闭后,App 不接收、提醒报警事件消息,重启 APP 则会默认打开;

#### ▶ 夏时令设置

在设置界面,点击"夏时令",进入夏时令设置界面,设置夏时令并保存。如下图 3-33 所示:

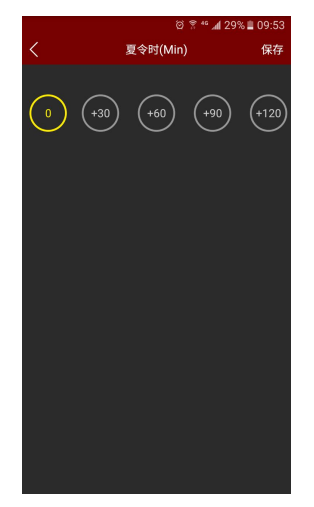

#### 图 3-33

#### ▶ 意见反馈

在设置界面,点击"意见反馈",进入意见反馈设置界面,填写意见信息、上传图片、邮箱及手机号码信息,并提交。如下图 3-34 所示;

| 여 후 ≝ all 29% 量 09:53<br>く 意见反馈 |
|---------------------------------|
| 请在此处留下包宝贵的意见,让我们的产品不新进步,谢谢!     |
| ·                               |
| 请留下您的邮箱                         |
| 请留下您的手机号码                       |
| 提交                              |
|                                 |
|                                 |
|                                 |

图 3-34

#### ▶ 版本

在设置界面,点击"版本",进入版本查看界面,可查看当前版本信息,也可点击"检测版本",自 动检测版本,如果有新的版本,提示是否下载更新。如下图 3-35 所示;

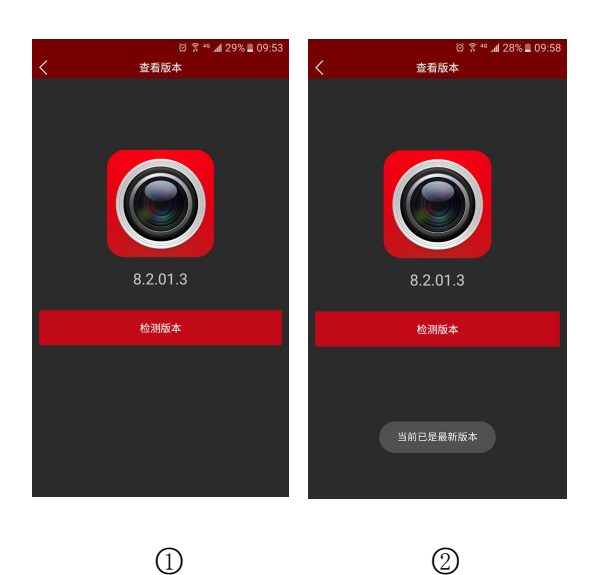

图 3-35

### 3.11 全景 VR

全景 VR 用于预览鱼眼设备实时视频, 且同一时间仅能播放单个设备实时视频。实时预览 360°全景 VR 设备步骤如下:

步骤1: 在滑动菜单栏或主菜单选择"全景 VR",进入全景 VR 界面,如下图 3-36 ① 所示;

**步骤 2:** 在实时预览界面,点击播放窗口的"+",进入设备列表,选择要预览的设备,点击"预览"如下 图 3-36 ② ③ 所示;

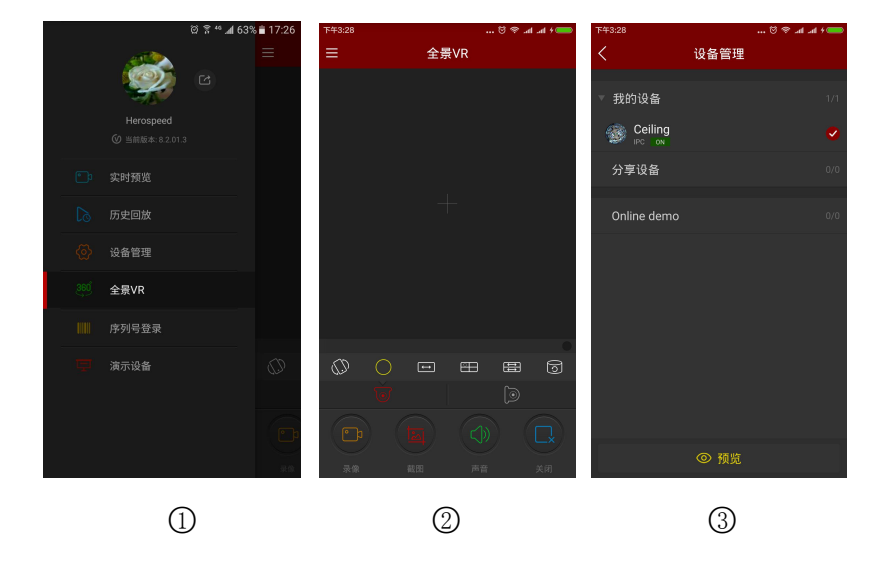

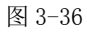

**步骤 3:** 根据 VR 设备的安装方式可选择顶式和壁挂式预览设备实时视频;选择顶式时,有多种预览模式,可切换预览模式有顶视 VR 模式、鱼眼模式、单屏展开模式、四分屏模式、双屏展开模式、圆筒模式,如下图 3-37 ① ② ③ ④ ⑤ ⑥ 所示;选择壁挂式时,可切换鱼眼壁挂模式和矫正模式预览实时视频,如下图 3-37 ⑦ ⑧ 所示:

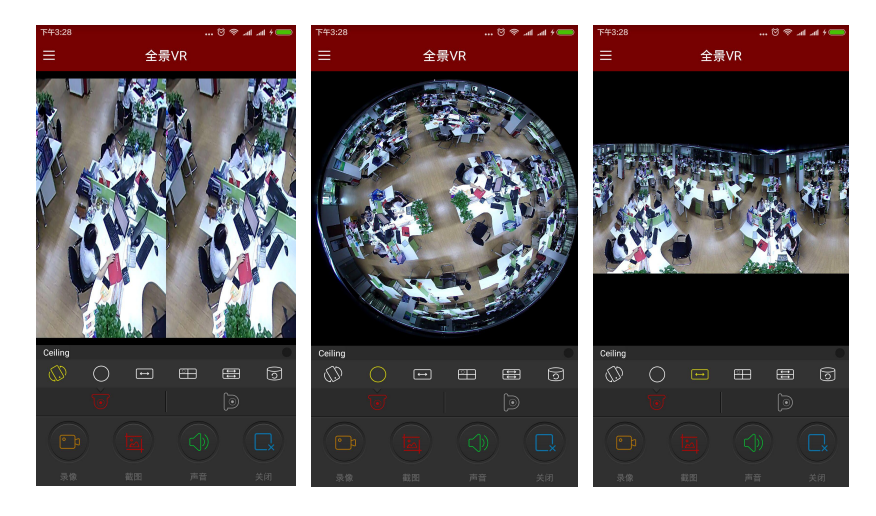

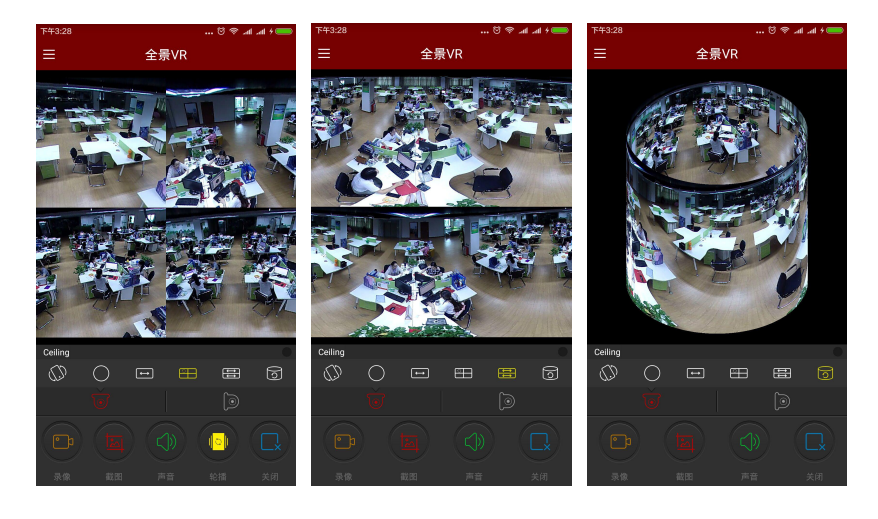

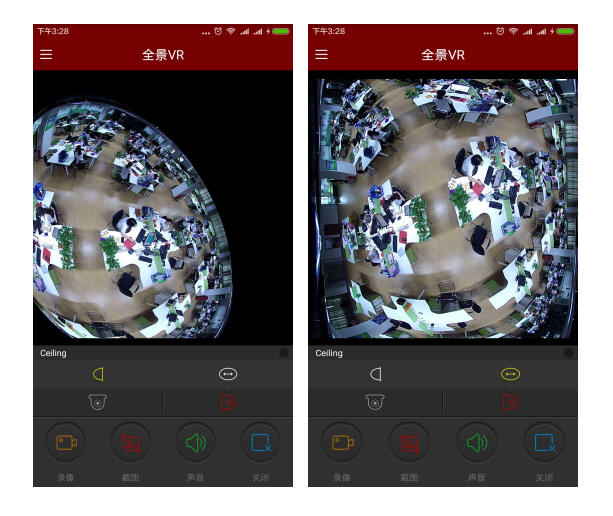

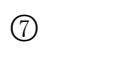

图 3-37

底部工具栏获得更多功能,如下表 3-4 所示:

| 手机         | Pad/iPad     | 描述       |
|------------|--------------|----------|
| /          |              | 显示菜单按钮   |
|            | 0            | 开始/停止录像  |
|            |              | 截图       |
|            | 6            | 开启/关闭声音  |
|            | $\bigotimes$ | 关闭当前通道   |
| 5          |              | 顶视模式     |
| (J)        | D            | 顶视 VR 模式 |
| $\bigcirc$ | $\bigcirc$   | 鱼眼模式     |
| (t)        |              | 单屏展开模式   |
|            |              | 四分屏模式    |
| ŧ          |              | 双屏展开模式   |
| 0          | 0            | 圆筒模式     |
|            |              | 壁挂模式     |
| $\Box$     | $\Box$       | 鱼眼壁挂模式   |
|            | <b>()</b>    | 圆筒模式     |

表 3-4

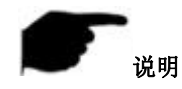

● 在全景 VR 界面进入设备列表,该列表仅显示 VR 设备。

### 3.12 序列号登录

序列号登录可对设备实时预览、回放,预览设备的实时视频或回放时,可抓拍、录像、PTZ、码流切换和录像回放等操作。

序列号登录预览、回放步骤如下:

步骤1: 在滑动菜单栏或主菜单选择"序列号登录",进入登录界面,如下图 3-38 ① 所示;

步骤 2: 在登录界面输入设备序列号、账号、密码,单击"登录",如下图 3-38 ② 所示;

序列号登录 9864421891681 登录 公备管理 流報 1 2 3 图 3-38

按钮进入录像回放界面, App 自动查询当前时间录像, 如下 步骤 4: 当设备有存储录像时,单击 图 3-39 ① 所示;可单击日历按钮,选择其他时间,如下图 3-39 ② 所示;如视频断开,可在预览窗口 单击加号进入设备列表选择回放通道,如下图 3-39 ③ 所示;

| 上午10:19          | ■ k k ♥ Ö            | 上午10:19    |      |    | h. 🕫 🖯 | ad 🚥             | 上午10:19 |                        | 🕅 🕾 | al al 🚥 |
|------------------|----------------------|------------|------|----|--------|------------------|---------|------------------------|-----|---------|
| <                | 9860232476136 🛗      | <          |      |    |        | <                | 设备管     | 寶理                     |     |         |
|                  |                      | -          |      |    |        |                  | 98      | 360232476136<br>R25 ON |     |         |
| 1 Part           |                      |            |      |    |        |                  | ۲       | channel 1              |     | V       |
| A A              | A HIM I              |            |      |    |        |                  | ۲       | channel 2              |     |         |
| 9860232476136,0H | 11 9960232476136,CH2 | 12         | 2017 | 6  | 11     |                  | -       | channel 3              |     |         |
| ÷.               |                      |            | 2018 | 7  | 12     |                  | 3       | channel 4              |     |         |
| DE DE            |                      |            | 2019 | 8  | 13     |                  | Q       | channel 5              |     | ~       |
| - Aller          |                      | _          |      |    |        |                  | Q       | channel 6              |     | ~       |
| 9860232476136,CH | 43 🕒 设备会 通道 🛛 🕒      | 18         | 取消   |    | 确定     | 0                | Q       | channel 7              |     | ~       |
|                  | 2017-7-12 00:00:07   | i na ja    |      |    |        |                  | Q       | channel 8              |     | ~       |
| (Ph )            |                      | <b>e</b> h |      |    |        |                  | Q       | channel 9              |     | ~       |
|                  |                      | 录像         | ti B | 声音 | 4      | <b>上</b> ×<br>关闭 |         | 0 🛛                    | 1放  |         |
|                  |                      |            |      |    |        |                  |         |                        |     |         |
|                  | (1)                  |            |      | 2  |        |                  |         | 3                      | )   |         |

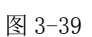

步骤 3: 成功登录后,在进入序列号预览界面,该界面自动播放设备实时视频,如下图 3-38 ③ 所示;

| 手机                | Pad/iPad                            | 描述                                                                    |
|-------------------|-------------------------------------|-----------------------------------------------------------------------|
|                   | Ô                                   | 开始/停止录像                                                               |
|                   |                                     | 截图                                                                    |
|                   | 6                                   | 开启/关闭声音                                                               |
| 2                 |                                     | PTZ,选中某个正在播放视频的窗口,且该窗口视频为云台设备,点击该按钮打开云台控制面板,可控制云台方向、变倍,支持手势操作。        |
|                   | $\bigotimes$                        | 关闭当前通道                                                                |
| BR                | ک                                   | 关闭所有                                                                  |
| 11                | /                                   | 进入回放界面。                                                               |
| 1/4/9/16          |                                     | 预览窗口切换                                                                |
|                   | /                                   | 全部重连                                                                  |
| 流畅/标清/高清          | 流畅/标清/高清                            | 清晰度(码流)切换                                                             |
| 2017-7-6 07:21:12 | 2017-04-06<br>12:25:06<br>13        | 时间轴,显示的为搜索到的当前设备的录像信息,并且在播放<br>的过程中,可以拖动时间轴,来进行跳转播放,默认时间为当天<br>时间的0时。 |
|                   | <sup>1</sup> 7FB <sup>1</sup><br>24 | 日历,选择回放日期                                                             |

底部工具栏获得更多功能,如下表 3-5 所示:

表 3-5

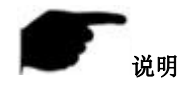

● 只有在设备支持录像,且有录像的设备,点击"**●** 

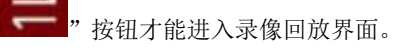

- 序列号登录的设备是单通道,登录后默认单画面预览实时视频;序列号登录的设备是4或4以上通道, 登录后默认播放设备 ch1-ch4 4 画面预览实时视频,可关闭视频,单击"+"切换预览其他通道视频。
- 序列号登录时,必须保证设备在线,且输入设备序列号、账号和密码正确,才能成功登录。

3.13 演示

演示界面用于展示本公司代表性设备视频效果。查看演示设备视频步骤如下:

步骤1: 在滑动菜单栏或主菜单选择"演示",进入演示界面,如下图 3-40 ① 所示;

步骤 2: 在演示界面选择要预览设备,该设备视频开始播放,如下图 3-40 ② 所示;

步骤 3: 视频成功播放后, 普通摄像机视频预览如下图 3-40 ③ 所示; 鱼眼摄像机视频预览, 如下图 3-40

④所示;

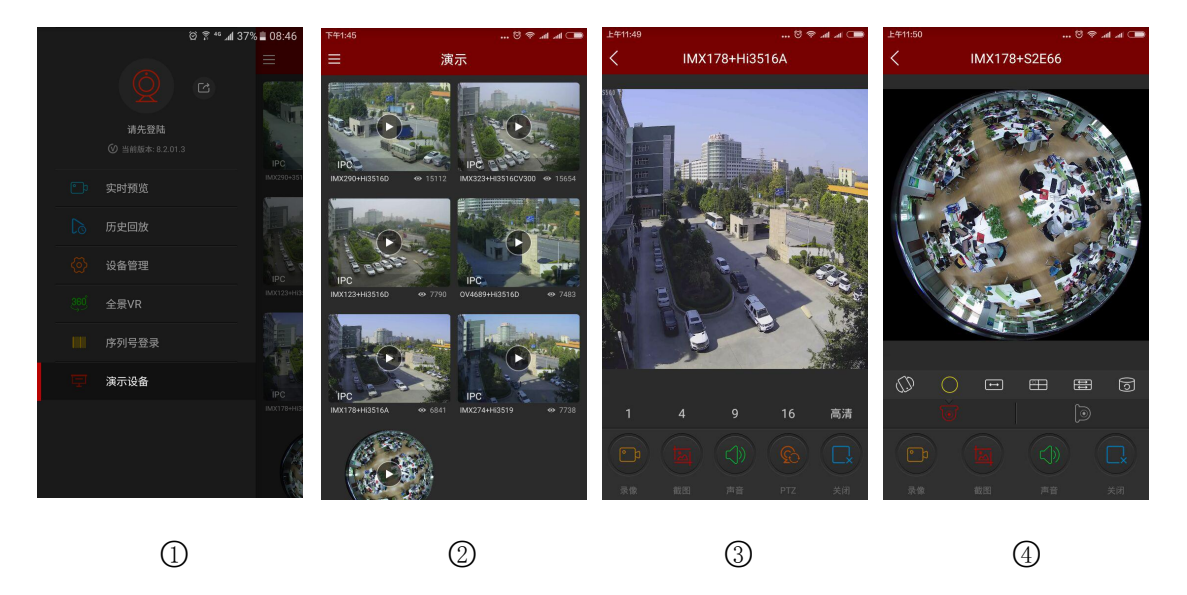

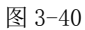

- 演示预览界面的所有图标作用和实时预览、全景 VR 一致, 但实际仅支持码流切换、视频关闭和重连功能, 其他功能无效。
- 演示界面播放鱼眼设备视频时,支持切换播放模式,如单屏展开、双屏展开、筒型模式等。
- 无需登录账号,即可查看演示设备所示视频。

#### 3.14 用户信息与账号退出

■ 用户信息

用户信息用于查看当前登录账号的昵称、真实姓名、邮箱和修改密码,其中昵称、真实姓名和修改密 码可进行编辑。

#### ▶ 编辑昵称

步骤1: 在滑动菜单栏或主菜单选择"头像",再点击账号信息,进入个人信息界面,如下图 3-41 ①所

示;

步骤 2: 在个人信息界面选择昵称,进入修改昵称界面,单击编辑框,编辑后,单击保存完成,如下图 3-41

② ③所示;

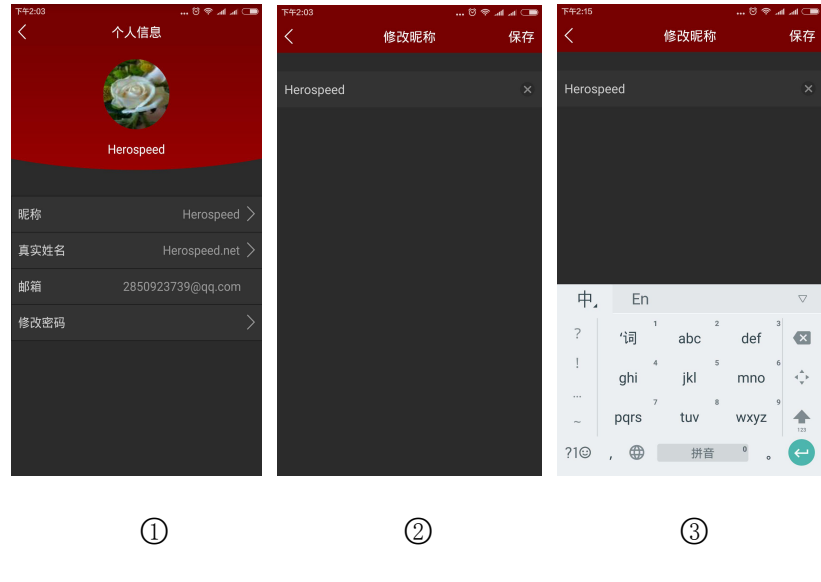

图 3-41

#### > 编辑真实姓名

步骤1: 在滑动菜单栏或主菜单选择"头像",进入个人信息界面,如下图 3-42 ① 所示;

**步骤 2:** 在个人信息界面选择真实姓名,进入修改真实姓名界面,单击编辑框,编辑后,单击保存完成,如 下图 3-42 ② ③ 所示;

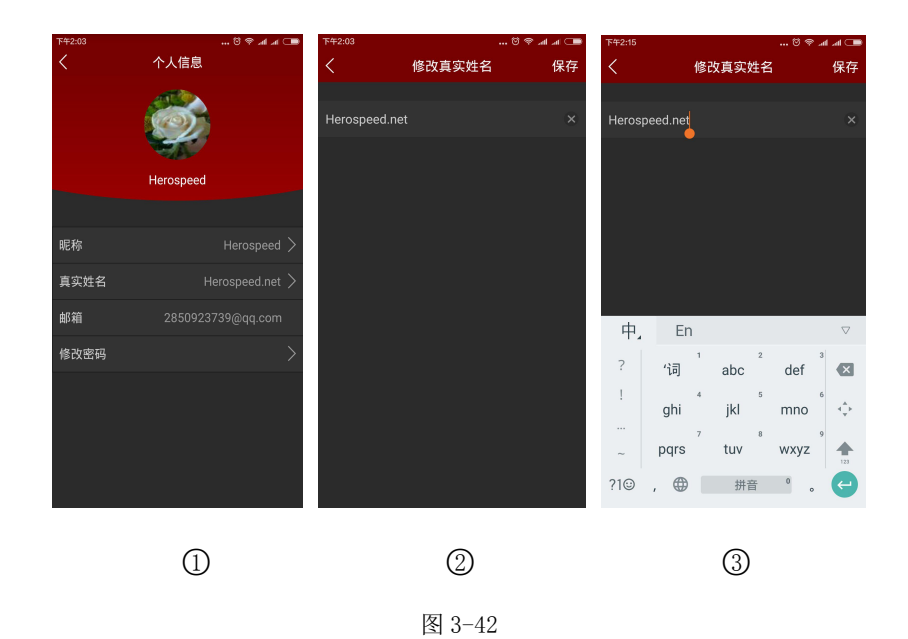

#### ▶ 修改密码

步骤1: 在滑动菜单栏或主菜单选择"头像",进入个人信息界面,如下图 3-43 ①所示;

**步骤 2:** 在个人信息界面选择修改密码,进入修改密码界面,输入旧密码、新密码和确认密码,单击保存完成修改,如下图 3-43 ② ③ 所示;

| 下午2:03 | 💷 ha ha 🕫 🗹       | 下午2:03 |        | 💷 hi, hi, 🗢 🖸 | 下午2:15         |                        | 💷 In. In. 🕫 🕅 |
|--------|-------------------|--------|--------|---------------|----------------|------------------------|---------------|
| <      | 个人信息              | <      | 修改密码   | 保存            | <              | 修改密码                   | 保存            |
|        |                   | 旧密码    |        |               | 旧密码            |                        |               |
|        |                   | 新密码    |        |               | 新密码            |                        |               |
|        | Herospeed         | 确认密码   |        |               | 确认密码           |                        |               |
| 昵称     | Herospeed >       |        |        |               |                |                        |               |
| 真实姓名   | Herospeed.net >   |        |        |               |                |                        |               |
| 邮箱     | 2850923739@qq.com |        |        |               | 1 2 3          | 4 5 6 7 8              | 890           |
| 修改密码   | >                 |        |        |               | q w e          | rtyu                   | iop           |
|        |                   |        |        |               | 1 2 3<br>a s ( | 4 5 6 7 1<br>d f g h j | <b>k</b> I    |
|        |                   |        |        |               | 🔶 Z 3          | x c v b n              | m 💌           |
|        |                   |        |        |               | ?1© , 🤇        |                        | . 🌖           |
|        | 0                 |        |        |               |                |                        |               |
|        | (1)               |        | (2)    |               |                | (3)                    |               |
|        |                   |        | 图 3-43 |               |                |                        |               |
|        |                   |        |        |               |                |                        |               |

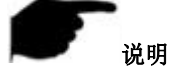

▶ 修改密码时必须输入正确的旧密码,否则修改失败。

#### ■ 账号退出

在滑动菜单栏或主菜单选择" 22" 按钮,弹出确定是否退出提示框,单击"确定",成功退出当前

账户, 如下图 3-44 ① 所示:

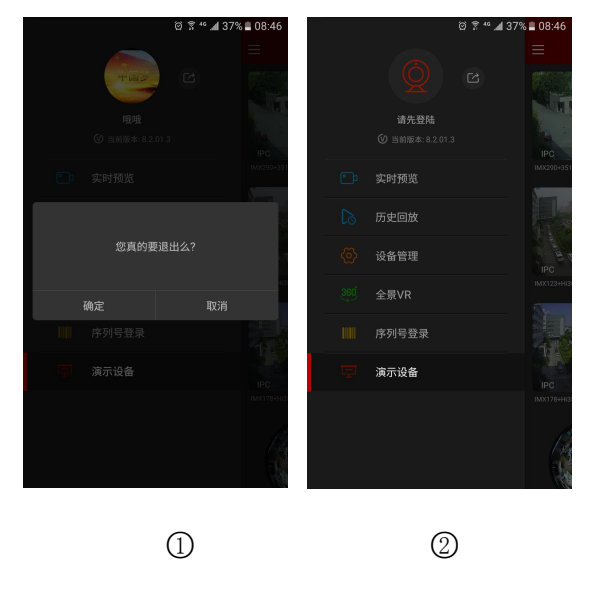

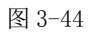

账号退出后,仍可进入 App,滑动菜单如上图 3-44 ② 所示。

## 第4章 常见问题解答(FAQ)

#### Q1: 用户名不存在/密码不正确/忘记密码

1. 请核对用户名及密码。

2. 若忘记密码,则需在登录界面选择忘记密码,按照提示找回密码,或重新配置密码。

#### Q2: 连接失败/登录超时

1. 检查 APP 版本是否为最新。

2. 请确定设备是否正确连接网络,排除断网可能。

3. 可尝试切换设备端口,排除运营商端口屏蔽或局域网内其它设备占用端口的可能。

4. 排除手机或 pad 所在的网络问题,可切换网络类型或运营商进行尝试。

#### Q3: 添加设备的时候提示"设备已被绑定"

1. 一个设备只能被一个帐号添加。

2. 如果之前有帐号添加过,需要登陆原来的帐号删除后,新帐号才能添加。

#### Q4: 无法回放录像

1. 排查设备是否在该段时间有录像,若此段时间无录像则手机或 pad 客户端无法回放。

2. 若设置正常仍无法回放,则需检查设备本地存储是否出现松线、存储卡、硬盘损坏等问题。

#### Q5: 预览卡顿

1. 选择设备的码流类型,将高清切换成标清或流畅。

2. 可能是设备所在网络带宽不足,建议更换网速更好的网络环境。

3. 可能是手机界面性能有限,可尝试单画面预览。

#### Q6: 设备在线, 自动断开预览或一直在刷新

1. 可能设备的版本过低,建议升级到最新版本。

2. 可能手机当前的网络不稳定或网速慢,建议换一个网络环境。

#### Q7: 无法预览以及无法删除设备

1. 检查设备在本地及手机 APP 上是否在线。

2. 排查设备程序版本,如非最新建议升级到最新版本。

3. 使用不同的网络类型和运营商进行尝试。